## Пошаговая инструкция

## предварительной регистрации в федеральной государственной информационной системе «Единый портал государственных услуг (функций)» на участие в XLII открытой Всероссийской массовой лыжной гонке «Лыжня России».

1. Авторизоваться в федеральной государственной информационной системе «Единый портал государственных услуг (функций)».

| Госуслути и Алиса      РТ Служба по контракту     Все социанплаты     теперь в СФР  Восация эпопот                                     |                                              |
|----------------------------------------------------------------------------------------------------|----------------------------------------------|
| Received Support                                                                                                    |                                              |
| оведите запрос                                                                                                    | >                                            |
| Запись к врачу Путёвки детям Загранпаспорт Сведения ЕГРН Меры поддержки                                                                |                                              |
|                                                                                                    |                                              |
| Уведомления и платежи                                                                                                    | 1 Все уведомлени                             |
| Платеж Платеж принят<br>Сегодне в 12:01 Единый налоговый платеж                                                                        |                                              |
| Заявление         Запись на участие в массовых физкультурных мероприятиях           Сегодня в 11:06         Заявление зарегистрировано | Вам начисляются пени<br>Платежи по квитанции |
| Профиль         Биометрия зарегистрирована           09.01.24 в 03:29         Биометрия                                                |                                              |

2. В строке «Введите запрос» ввести «Лыжня России 2024».

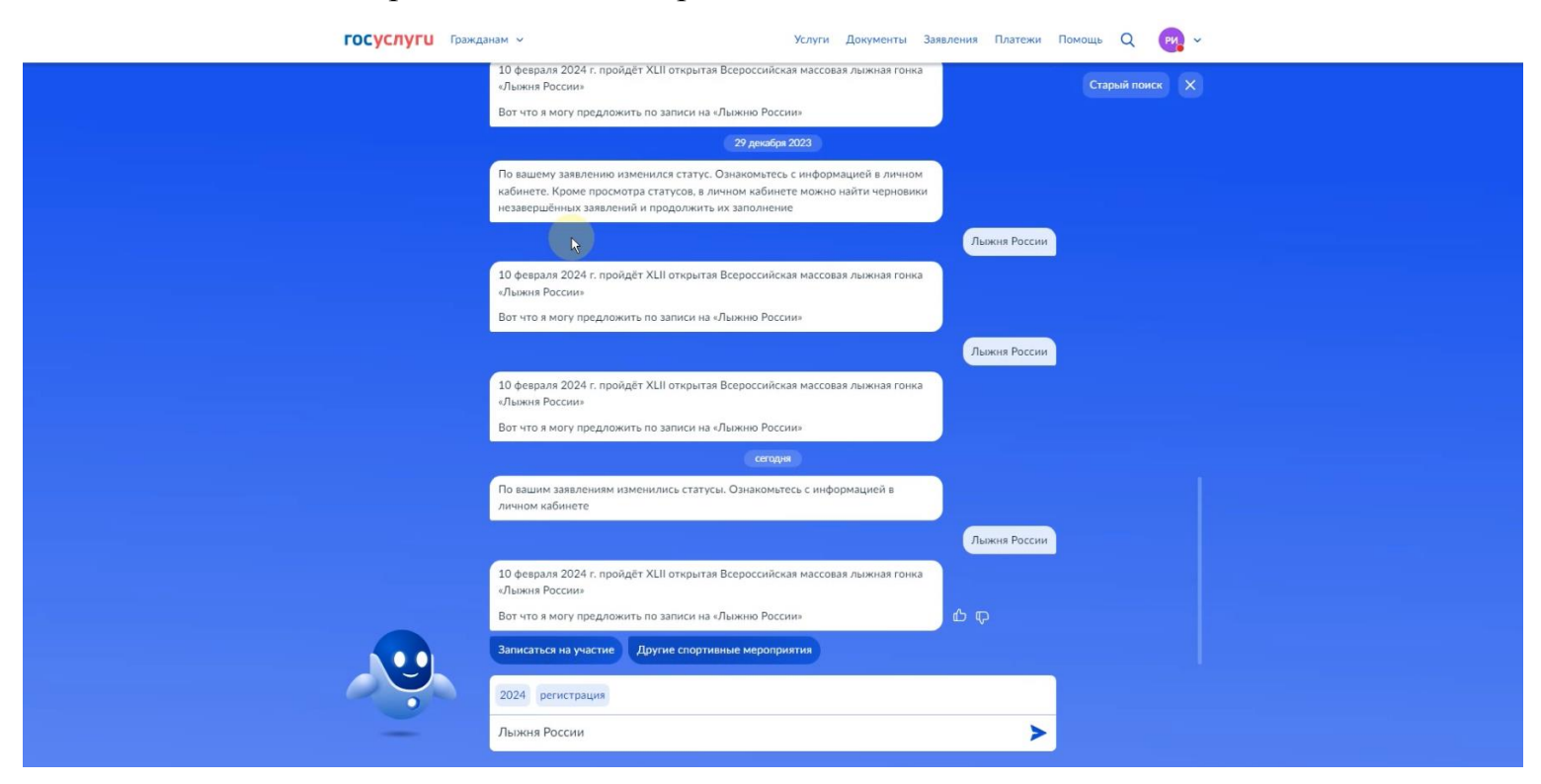

3. Нажать на кнопку «Записаться на участие».

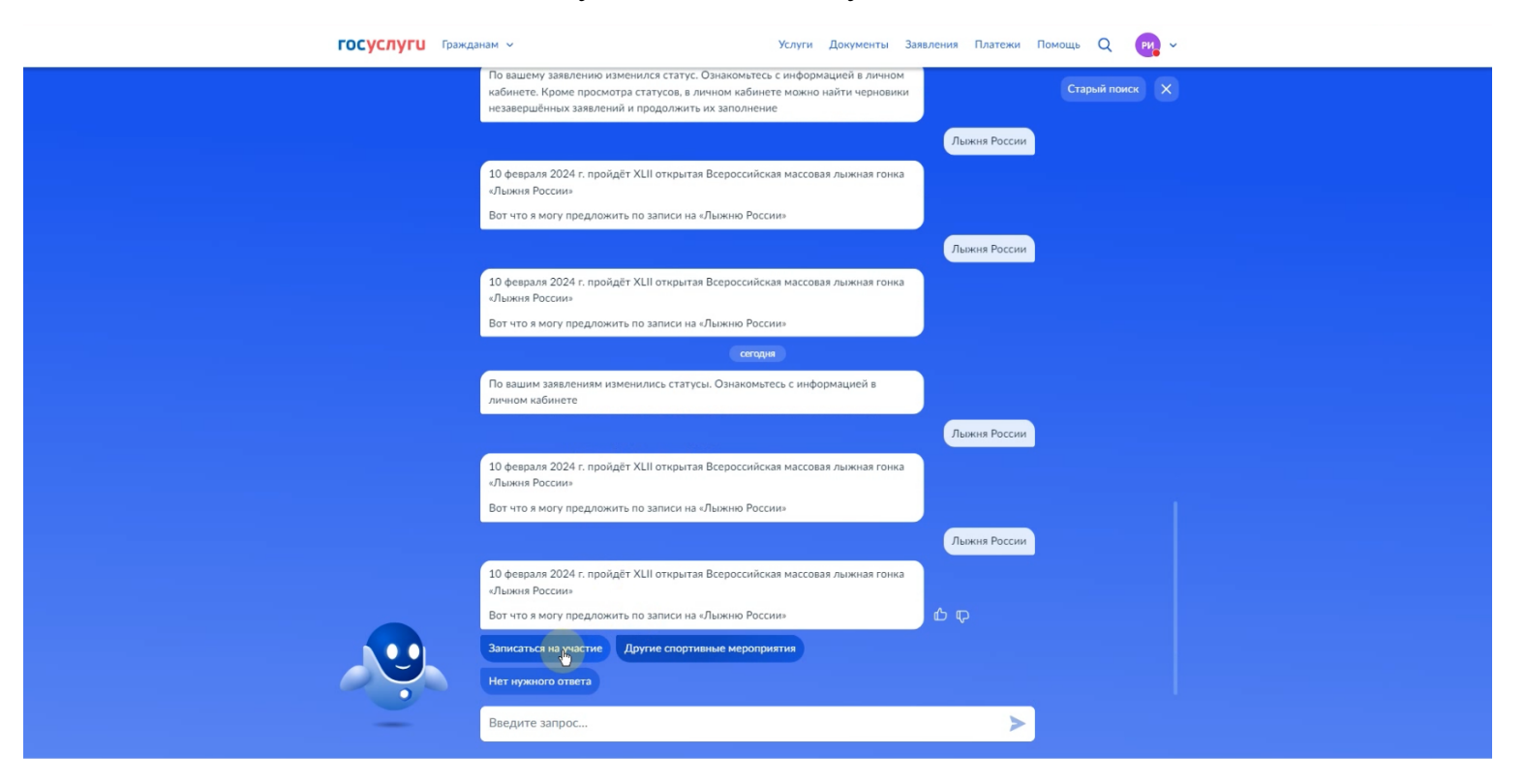

4. На открывшейся странице «Запись на участие в массовых физкультурных мероприятиях» ознакомиться с представленной информацией и нажать на кнопку «Начать».

| ГОСУСЛУГИ Гражданам ~ | Услуги Документы Заявления                                                                                       | Платежи Помощь Q РИ - |   |
|-----------------------|----------------------------------------------------------------------------------------------------|-----------------------|---|
|                       | <section-header><section-header><section-header><text></text></section-header></section-header></section-header> |                       | Ě |
| √ Шуяг                |                                                                                                    | <b>7 W 8</b> R        |   |
|                       |                                                                                                    |                       |   |

5. На открывшейся странице «Выберите регион проведения соревнования» в строке «Регион» выбрать в сплывающем меню «Ивановская область» и нажать кнопку «Продолжить».

| го | СУСЛУГИ Гражданам 🗸 | Услуги Документы З                                                                                              | Заявления Платеж | и Помощь Q | РИ ~ |  |
|----|---------------------|----------------------------------------------------------------------------------------------------|------------------|------------|------|--|
|    |                     | < Назад<br>Выберите регион проведения соревнования                                                              |                  |            |      |  |
|    |                     | Доступны не все регионы<br>Если нужного региона нет в списке, можно выбрать другой для<br>участия в мероприятии |                  |            |      |  |
|    |                     | Регион<br>Ивановская область                                                                                    | ×                |            |      |  |
|    |                     | Пеодолжить                                                                                                    |                  |            |      |  |
|    |                     |                                                                                                    |                  |            |      |  |
|    |                     |                                                                                                    |                  |            |      |  |
| 4  | Шуя г               |                                                                                                    |                  |            | R    |  |

6. На открывшейся странице «Выберите место проведения соревнования» в строке «Место проведения» выбрать в сплывающем меню «город Иваново, улица Павла Большевикова, д.29» и нажать кнопку «Продолжить».

|        | < Назад                                                                                                    |  |
|--------|----------------------------------------------------------------------------------------------------|--|
|        | Выберите место проведения соревнования                                                                                                  |  |
|        |                                                                                                    |  |
|        | Доступны не все места проведения<br>Если нужного места проведения нет в списке, можно выбрать<br>другое место для участия в мероприятни |  |
|        | Место проведения                                                                                                    |  |
|        | город Иваново, улица Павла Большевикова, 29 🛛 🗙                                                                                         |  |
|        |                                                                                                    |  |
|        | Продолжить                                                                                                    |  |
|        |                                                                                                    |  |
|        |                                                                                                    |  |
|        |                                                                                                    |  |
|        |                                                                                                    |  |
|        |                                                                                                    |  |
|        |                                                                                                    |  |
|        |                                                                                                    |  |
|        |                                                                                                    |  |
| 🖘 Шуяг |                                                                                                    |  |
|        |                                                                                                    |  |
|        |                                                                                                    |  |

7. На открывшейся странице «XLII открытая Всероссийская массовая лыжная гонка «Лыжня России» ознакомиться с информацией о мероприятии и нажать кнопку «Продолжить».

| ГОСУСЛУГИ Гражданам 🛩 | Услуги Документы Заявлени                                                                                                    | ия Платежи Помощь Q | РИ ~ |   |
|-----------------------|----------------------------------------------------------------------------------------------------|---------------------|------|---|
|                       | < Назад                                                                                                    |                     |      |   |
|                       | XLII открытая Всероссийская массовая лыжная<br>гонка «Лыжня России»                                                                                                    |                     |      |   |
|                       | Самое массовое и масшта <mark>бное ф</mark> изкультурное мероприятие по лыжным<br>гонкам на территории Российской Федерации. Проводится ежегодно,<br>начиная с 1982 года. |                     |      |   |
|                       | Дата проведения<br>10.02.2024                                                                                                    |                     |      |   |
|                       | Вид спорта<br>Лыжные гонки                                                                                                    |                     |      |   |
|                       | Место проведения<br>город Иваново, улица Павла Большевикова, 29                                                                                                    |                     |      |   |
|                       | Оплата<br>Бесплатно                                                                                                    |                     |      |   |
|                       | Количество участников<br>4000                                                                                                    |                     |      |   |
|                       | Возрастные категории и границы<br>Девочки, Девушки, Женщины, Мальчики, Мужчины, Юноши                                                                                     |                     |      |   |
|                       | Контакты организаторов<br>sport@ivreg.ru                                                                                                    |                     |      |   |
|                       | +7 493 230-07-26<br>Организационные документы                                                                                                    |                     |      |   |
|                       | положение ивановской области                                                                                                    |                     |      | 2 |
|                       | Понадобится браузер с поддержкой российских<br>сертификатов безопасности                                                                                                  |                     |      |   |

8. На открывшейся странице «Кого хотите записать на мероприятие?»:

- при личной регистрации нажать кнопку «Себя»;

- при регистрации своего несовершеннолетнего ребенка, не имеющего личный кабинет в федеральной государственной информационной системе «Единый портал государственных услуг (функций)» нажать на кнопку «Детей»;

- при регистрации и себя и своего несовершеннолетнего ребенка, не имеющего личный кабинет в федеральной государственной информационной системе «Единый портал государственных услуг (функций)» нажать на кнопку «Себя и детей».

| <b>ГОСУСЛУГИ</b> Гражданам ~ | Y.                                                  | /слуги Документы Заявления П. | латежи Помощь Q | v V |  |
|------------------------------|-----------------------------------------------------|-------------------------------|-----------------|-----|--|
|                              | < н <sub>азад</sub><br>Кого хотите записать на меро | приятие?                      |                 |     |  |
|                              | Себя                                                | >                             |                 |     |  |
|                              | Детей                                               | >                             |                 |     |  |
|                              | Себя и детей                                        | >                             |                 |     |  |
|                              |                                                     |                               |                 |     |  |
|                              |                                                     |                               |                 |     |  |
|                              |                                                     |                               |                 |     |  |
|                              |                                                     |                               |                 |     |  |
| 🛷 Шуя г                      |                                                     |                               | <b>a k</b> 8    | R   |  |

9. На открывшейся странице «Что нужно для участия в мероприятии» ознакомиться с представленной информацией и нажать кнопку «Перейти к записи».

|         | < Назад                                                                                                    |   |   |
|---------|----------------------------------------------------------------------------------------------------|---|---|
|         | Что нужно для участия в мероприятии                                                                                                    |   |   |
|         | <section-header><list-item><list-item><list-item><list-item><list-item><list-item><list-item><list-item><list-item><list-item><list-item></list-item></list-item></list-item></list-item></list-item></list-item></list-item></list-item></list-item></list-item></list-item></section-header> | 4 | ۹ |
|         |                                                                                                    |   |   |
| 🛷 Шуя г |                                                                                                    |   |   |

10. На открывшейся странице «Проверьте ваши данные» проверить корректность указанных персональных данных. В случае некорректного отображения персональных данных нажать кнопку «Редактировать» и внести исправления. Далее нажать кнопку «Верно».

| <b>ГОСУСЛУГИ</b> Гражд | анам 🛩                                                                                                    | Услуги Документы Заявления | Платежи Помощь Q РИ | v |
|------------------------|----------------------------------------------------------------------------------------------------|----------------------------|---------------------|---|
|                        | с Назад           Проверьте ваши данные           Дата рождения           СНИЛС           2           Редактировать | 3                          |                     |   |
|                        |                                                                                                    | Верно                      |                     |   |
| 🟹 Шуяг                 |                                                                                                    |                            |                     | ) |

11. На открывшейся странице «У вас есть медицинское заключение» нажать кнопку «Да» или «Нет». Обращаем внимание, что для допуска к соревнованиям требуется действующее медицинское заключение. Если заключения на момент регистрации еще нет, то его необходимо будет взять с собой в день проведения соревнования.

| <b>ГОСУСЛУГИ</b> Гра | жданам 🗸                                                                                                    | Услуги Документы Заявления                                                                      | Платежи Помощь Q РИ ~ |  |
|----------------------|----------------------------------------------------------------------------------------------------|-------------------------------------------------------------------------------------------------|-----------------------|--|
|                      | < Назад<br><b>У вас есть медицинско</b><br>Для допуска к соревнованиям треб<br>заключение<br>Если заключения ещё нет, вы може<br>возъмите его с собой на соревнова | е заключение?<br>учется действующее медицинское<br>ете продолжить запись, но обязательно<br>ине |                       |  |
|                      | Да                                                                                                    | >                                                                                               |                       |  |
|                      | Нет                                                                                                    | >                                                                                               |                       |  |
|                      |                                                                                                    | lê.                                                                                             |                       |  |
|                      |                                                                                                    |                                                                                                 |                       |  |
| <i>⊲</i> 7 Шуя г     |                                                                                                    |                                                                                                 | <b>v</b> 8 R          |  |

12. На открывшейся странице «Укажите спортивную дисциплину» в строке «Спортивная дисциплина» выбрать в сплывающем меню выбрать спортивную дистанцию и нажать кнопку «Продолжить».

| <b>ГОСУСЛУГИ</b> Гражданам У |                                                | Услуги Документы Заявления | я Платежи Помощь Q | РИ ~ |   |
|------------------------------|------------------------------------------------|----------------------------|--------------------|------|---|
|                              | < <sub>Назад</sub><br>Укажите спортивную дисци | плину                      |                    |      |   |
|                              | Лыжные гонки<br>Спортивная дисциплина          |                            |                    |      |   |
|                              | свободный стиль 10 км                          | ×                          |                    |      |   |
|                              | Продую                                         | ить                        |                    |      |   |
|                              |                                                |                            |                    |      |   |
|                              |                                                |                            |                    |      |   |
|                              |                                                |                            |                    |      | • |
|                              |                                                |                            |                    |      |   |

13. На открывшейся странице «Проверьте ваш телефон» проверить корректность указанных данных. В случае некорректного отображения данных нажать кнопку «Редактировать» и внести исправления. Далее нажать кнопку «Верно».

| ГОСУСЛУГИ Гражданам х |                                                                                                | Услуги Документы Заяв | вления Платежи Помоц | щь Q РИ ~    |   |
|-----------------------|------------------------------------------------------------------------------------------------|-----------------------|----------------------|--------------|---|
|                       | с Назад          Проверьте ваш телефона         +7:       80 <ul> <li>Редактировать</li> </ul> |                       |                      |              | 2 |
| 🖪 Шуя г               |                                                                                                |                       | •                    | <b>K</b> % R |   |

14. На открывшейся странице «Проверьте вашу электронную почту» проверить корректность указанных данных. В случае некорректного отображения данных нажать кнопку «Редактировать» и внести исправления. Далее нажать кнопку «Отправить заявление».

| ГОСУСЛУГИ Гражданам ~ | Услуги Документы Заявления Платежи Помощь Q (РИ) -                          |
|-----------------------|-----------------------------------------------------------------------------|
|                       | <pre>C Haag  Dpoepbere eauly anektpoenty nouty  Secreptenda nouts War</pre> |
|                       |                                                                             |

15. На открывшейся странице «Заявление отправлено» ознакомиться с представленной информацией. Регистрация для участия в XLII открытой Всероссийской массовой лыжной гонке «Лыжня России» завершена.

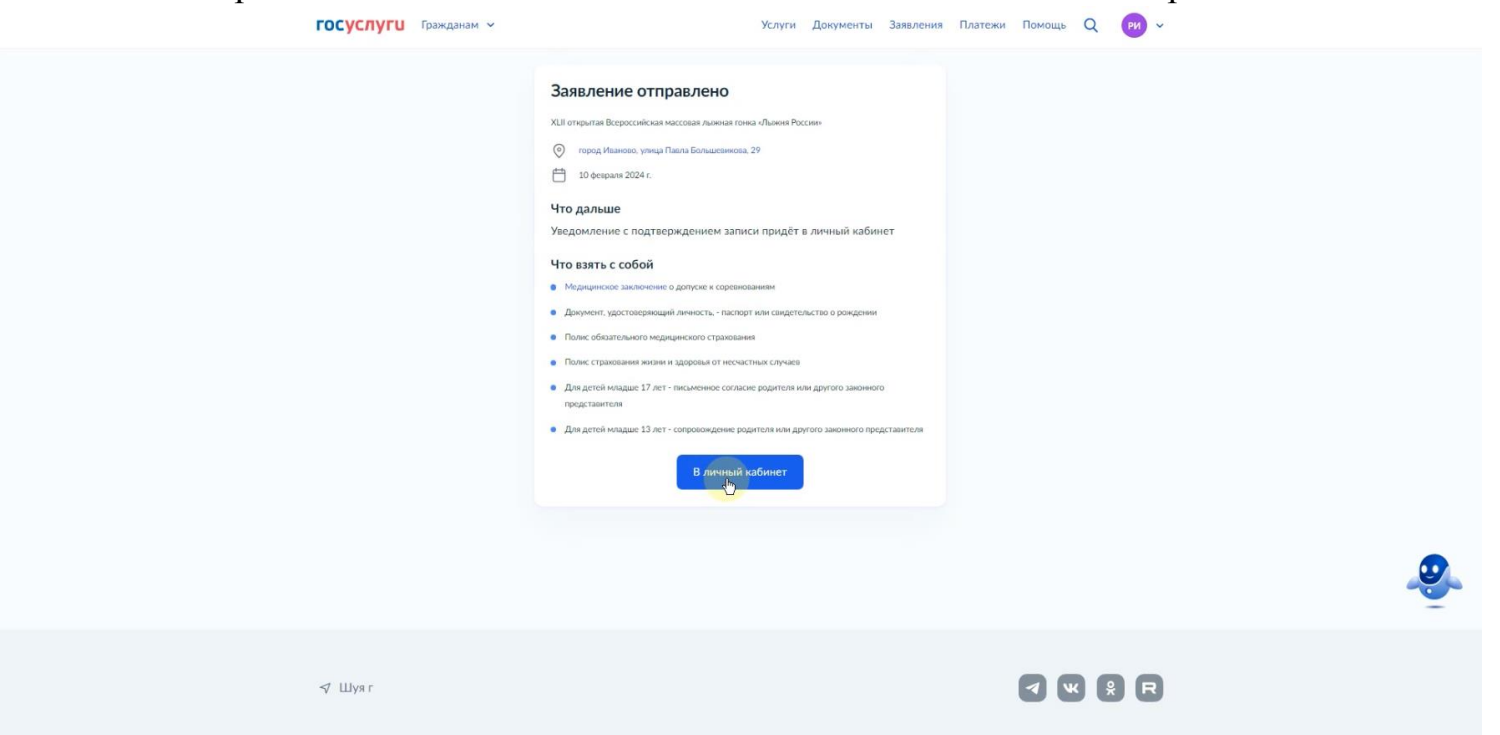